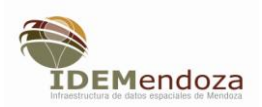

# <u>Usuario</u>

## Subir capas

Ingresando al Visualizador por la dirección <u>WWW.idemza2.mendoza.gov.ar</u>

Lo primero que tenemos que realizar es registrarnos a partir de la opción "Registrarme"

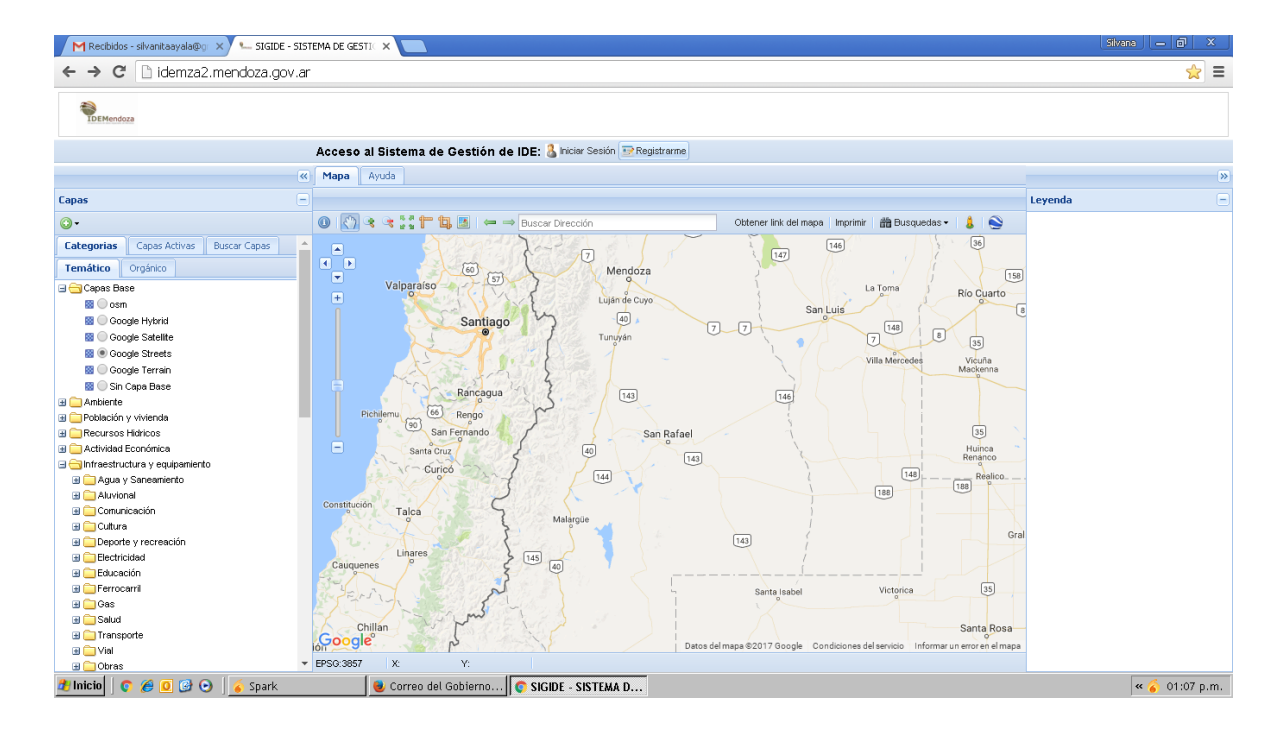

Se abrirá un cuadro de diálogo donde tendremos que completar todos los campos:

| 📉 Recibidos - silvanitaayala@gr 🗙 🍋 Administrador - Usuario 🛛 🗙 |                     |                                             | Silvana — 🗇 🗙  |
|-----------------------------------------------------------------|---------------------|---------------------------------------------|----------------|
| ← → C 🗋 idemza2.mendoza.gov.ar/registro/                        |                     |                                             | ☆ =            |
| Visualizador                                                    |                     |                                             | 🎝 Ingresar     |
|                                                                 | 👤 Registro          |                                             |                |
|                                                                 | Nombre              |                                             |                |
|                                                                 | Apellido            |                                             |                |
|                                                                 | E-mail              |                                             |                |
|                                                                 | Usuario             |                                             |                |
|                                                                 | Contraseña          |                                             |                |
|                                                                 | Repetir             |                                             |                |
|                                                                 | DNI                 |                                             |                |
|                                                                 | Fecha<br>Nacimiento |                                             |                |
|                                                                 | Telefono            |                                             |                |
|                                                                 | Captcha             | *XfZdj                                      | -              |
| 🏄 Inicio 🛛 🌀 🙆 🕑 💁 💰 Spark 🧶 🧶                                  | Correo del Gobierno | 🗧 Administrador - Us 🔟 Instructivo1.0.doc [ | « 🂰 01:08 p.m. |

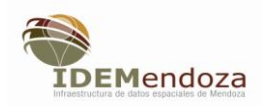

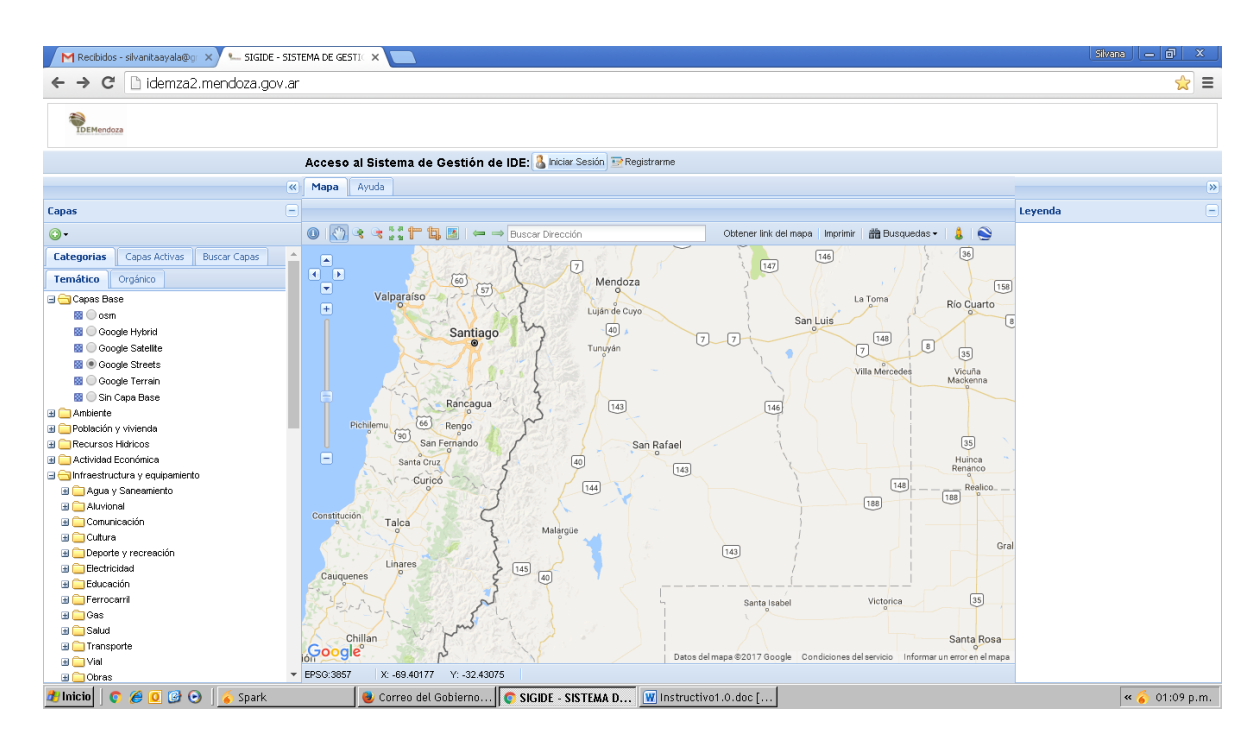

Una vez registrados debemos dar inicio a nuestra sesión desde la opción " iniciar sesión"

Para ello deberemos escribir el usuario y contraseña con la que nos hemos registrado

| M Recibidos - silvanitaayala@g × 🗅 Administrador - Bienvenido ×                    | Silvano – 🗗 🗙 |
|------------------------------------------------------------------------------------|---------------|
| ← → C  idemza2.mendoza.gov.ar/login                                                | ☆] =          |
|                                                                                    |               |
|                                                                                    |               |
| Acceso:                                                                            |               |
| Nombre de usuario:                                                                 |               |
|                                                                                    |               |
| Contraseña:                                                                        |               |
|                                                                                    |               |
| Entrar Olvide mi contraseña                                                        |               |
|                                                                                    |               |
|                                                                                    |               |
|                                                                                    |               |
|                                                                                    |               |
|                                                                                    |               |
|                                                                                    |               |
|                                                                                    |               |
|                                                                                    |               |
|                                                                                    |               |
|                                                                                    |               |
|                                                                                    |               |
|                                                                                    |               |
|                                                                                    |               |
| 👌 Inicio 📔 💿 🏈 💽 📝 Spark 🛛 🕘 Correo del Gobierno 💿 Administrador - Bi 🕎 Instructiv | /o1.0.doc [   |
|                                                                                    |               |

Una vez que estamos dentro del visualizador tendremos un mensaje de bienvenida y a continuación aparecerá la solapa "Proyectos" y " Capas"

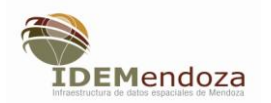

| New Tab    | ×               | 1 Recibidos - silvanitaavalari | 🗤 🗙 🛀 Administrador - Lisu | arioCapa X            |                        |                           |                      | Silvana — 🗊 🗙       |
|------------|-----------------|--------------------------------|----------------------------|-----------------------|------------------------|---------------------------|----------------------|---------------------|
| ← →        | C idemza2.mend  | oza.gov.ar/usuario/            | usuariocapa/               |                       |                        |                           |                      |                     |
| TDEMendoza | Capas Proyectos | Grupos Mi Pe                   | rfil Visualizador          |                       |                        |                           | Cerrar Sesion        | Bienvenido: Pruebat |
|            | Capas           |                                |                            |                       |                        |                           |                      |                     |
|            | Nombre          | Metadatos                      |                            |                       | Estado                 | Informe                   | Acciones             |                     |
|            | prueba          | Prueba1_prueba                 | .xml   🕩 Editar            |                       | En revision            |                           | QØ                   |                     |
|            |                 |                                |                            |                       |                        |                           |                      |                     |
|            |                 |                                |                            |                       | Cargar Capa            |                           |                      |                     |
|            |                 |                                |                            |                       |                        |                           |                      |                     |
|            |                 |                                |                            |                       |                        |                           |                      |                     |
|            |                 |                                |                            |                       |                        |                           |                      |                     |
|            |                 |                                |                            |                       |                        |                           |                      |                     |
|            |                 |                                |                            |                       |                        |                           |                      |                     |
|            |                 |                                |                            |                       |                        |                           |                      |                     |
|            |                 |                                |                            |                       |                        |                           |                      |                     |
|            |                 |                                |                            |                       |                        |                           |                      |                     |
|            |                 |                                |                            |                       |                        |                           |                      |                     |
|            |                 |                                |                            |                       |                        |                           |                      |                     |
| 🏄 Inicio   | o 🖉 0 🕑 🕤 🥉     | Spark                          | 🍝 Daniel                   | 曼 Correo del Gobierno | 📀 Administrador - Us 🕴 | 🗅 Proyecto para visua 🛛 🛛 | Instructivo1.0.doc [ | « 🎸 09:55 a.m.      |

Picando la solapa "Capas" y se abrirá el siguiente cuadro de diálogo:

Situados aquí activamos el botón azul "Cargar capa"

En el siguiente cuadro deberemos indicar el "Nombre" con el cual se identificará la capa en el Visualizador, y deberemos seleccionar tres archivos correspondientes a nuestra capa "shp", "shx" y "dbf".

| New Tab            | × M Recibidos - silvanitaayalai | Pgr 🗙 🍋 Administrador - Crea | ar Usuaric 🗙 📃        |                      |                       |           |               | 6 | ilvana 👝 🗊 🗙        |
|--------------------|---------------------------------|------------------------------|-----------------------|----------------------|-----------------------|-----------|---------------|---|---------------------|
| ← → C 🗋 idem:      | za2.mendoza.gov.ar/usuario      | /usuariocapa/new             |                       |                      |                       |           |               |   | ☆ =                 |
| Capas              | Proyectos Grupos Mi Pe          | erfil Visualizador           |                       |                      |                       | e         | Cerrar Sesion | C | Bienvenido: Pruebat |
| <b>+</b> P         | ublicar Capa                    |                              |                       |                      |                       |           |               |   |                     |
| Nom                | ibre                            |                              |                       |                      |                       |           |               |   |                     |
|                    |                                 |                              |                       |                      |                       |           |               |   |                     |
| shp                | eccionar archivo No se eligió a | rchivo                       |                       |                      |                       |           |               |   |                     |
| shx                |                                 |                              |                       |                      |                       |           |               |   |                     |
| Sel                | eccionar archivo No se eligió a | rchivo                       |                       |                      |                       |           |               |   |                     |
| dbf                |                                 |                              |                       |                      |                       |           |               |   |                     |
| Sel                | eccionar archivo No se eligió a | rchivo                       |                       |                      |                       |           |               |   |                     |
| Cate               | egoria                          |                              |                       |                      |                       |           |               |   |                     |
|                    |                                 |                              |                       |                      |                       |           |               |   |                     |
|                    | Guardar G                       | uardar y agregar             |                       |                      |                       |           |               |   |                     |
|                    |                                 |                              |                       |                      |                       |           |               |   |                     |
|                    | olver a la lista                |                              |                       |                      |                       |           |               |   |                     |
|                    |                                 |                              |                       |                      |                       |           |               |   |                     |
|                    |                                 |                              |                       |                      |                       |           |               |   |                     |
|                    |                                 |                              |                       |                      |                       |           |               |   |                     |
| 🏄 Inicio 🛛 📀 🏉 🖸 🥝 | 🕽 💽 🧉 Spark                     | 🥉 Daniel                     | 曼 Correo del Gobierno | C Administrador - Cr | 🔁 Proyecto para visua | 👿 Instruc | tivo1.0.doc [ |   | « 🎸 09:57 a.m.      |

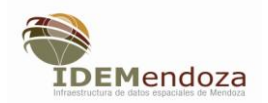

Activando el botón seleccionar archivo correspondiente a cada uno de ellos, se abrirá el camino informático que nos llevará al lugar de nuestra CPU, donde tenemos cargados esos archivos de nuestra capa.

| Image: Capas Proyectos Grupos MI Pertil Visualizador     Image: Capas Proyectos Grupos MI Pertil Visualizador     Image: Capas Proyectos Grupos MI Pertil Visualizador     Image: Capas Proyectos Grupos MI Pertil Visualizador     Image: Capas Proyectos Grupos MI Pertil Visualizador     Image: Capas Proyectos Grupos MI Pertil Visualizador     Image: Capas Proyectos Grupos MI Pertil Visualizador     Image: Capas Proyectos Grupos MI Pertil Visualizador     Image: Capas Proyectos Grupos MI Pertil Visualizador     Image: Capas Proyectos Grupos MI Pertil Visualizador     Image: Capas Proyectos Grupos MI Pertil Visualizador     Image: Capas Proyectos Grupos MI Pertil Visualizador   Image: Capas Proyectos Grupos Mi Pertil Visualizador   Image: Capas Proyectos Grupos Mi Pertil Visualizador   Image: Capas Proyectos Grupos Mi Pertil Visualizador   Image: Capas Seleccionar archivo No se eligilo archivo Mi Pertil Networket   Image: Caparita Image: Caparita Image: Caparita Image: Caparita   Image: Caparita Image: Capar | New Tab X M Recibidos - silvanitaayala@g X Administrador - Crear | Us                                  |                                                                                     |             |                |            |             | Silva |                   |
|----------------------------------------------------------------------------------------------------|------------------------------------------------------------------|-------------------------------------|-------------------------------------------------------------------------------------|-------------|----------------|------------|-------------|-------|-------------------|
| Capas Proyectos Grupos MI Perti Visualizador                   Publicar                       Publicar                   Publicar                      Publicar                   Publicar                      Publicar                   Publicar              Publicar                  Publicar              Publicar                  Publicar              Publicar                  Publicar              Publicar                  Publicar              Publicar                  Publicar              Publicar                  Publicar              Publicar                  Publicar              Publicar                  Publicar              Publicar                  Publicar              Publicar                     Publicar              Publicar <td>← → C 🗋 idemza2.mendoza.gov.ar/usuario/usuariocapa/new</td> <td>Abrir</td> <td>Description</td> <td></td> <td></td> <td><u>? ×</u></td> <td></td> <td></td> <td>☆ =</td>                                                                                                  | ← → C 🗋 idemza2.mendoza.gov.ar/usuario/usuariocapa/new           | Abrir                               | Description                                                                         |             |                | <u>? ×</u> |             |       | ☆ =               |
| Publicar: Capa          Nombre         Estaciones permanentes Mendoza         shp         Geleccionar archivo       No se eligió archivo         shz         Geleccionar archivo       No se eligió archivo         dof         Geleccionar archivo       No se eligió archivo         dof       Monbre         Geleccionar archivo       No se eligió archivo         dof       Monbre         Guardar       Canedar         Outardar       Guardar y agregar                                                                                                    | Capas Proyectos Grupos Mi Perfil Visualizador                    | Estar                               | iones parmanentes Mza.dbf<br>iones parmanentes Mza.prj                              |             | <b>G D D m</b> |            | rrar Sesion | C BI  | envenido: Pruebat |
| Nombre   Estaciones permanentes Mendoza   shp   Seleccionar archivo   shx   Seleccionar archivo   dbf   Seleccionar archivo   No se eligió archivo   dbf   Seleccionar archivo   No se eligió archivo   dbf   Seleccionar archivo   No se eligió archivo   Guardar y agregar                                                                                                    | + Publicar Capa                                                  | Documentos Estar<br>recientes Estar | iones parmanentes Mza.sbn<br>iones parmanentes Mza.sbx<br>iones parmanentes Mza.shp |             |                |            |             |       |                   |
| Estaciones permanentes Mendoza     shp   Seleccionar archiva   No se eligió archivo   dbr   Seleccionar archiva   No se eligió archivo   dbr   Seleccionar archiva   No se eligió archivo   Carcegoria     Cuardar   Guardar y agregar     Volver a la lista                                                                                                    | Nombre                                                           | Escritorio                          | iones parmanentes Mza.sh×<br>iones Permanentes Mza.zip                              |             |                |            |             |       |                   |
| shp   Seleccionar archivo   hv   Seleccionar archivo   hv   Seleccionar archivo   hv   Seleccionar archivo   No se eligió archivo   Beleccionar archivo   No se eligió archivo   Categoria     Guardar y agregar   Volver a la lista                                                                                                    | Estaciones permanentes Mendoza                                   | 📄 🎓 📗                               |                                                                                     |             |                |            |             |       |                   |
| Seleccionar archivo No se eligió archivo   shx Seleccionar archivo   dbf   Seleccionar archivo No se eligió archivo   categoria       Cuardar gargar    Volver a la lista                                                                                                    | shp                                                              | Mis<br>documentos                   |                                                                                     |             |                |            |             |       |                   |
| shx       Seleccionar archivo       No se eligió archivo         dbr       Seleccionar archivo       No se eligió archivo         Gesera       I dori como archivo de sólo lectura         Categoria       Guardar y agregar                                                                                                    | Seleccionar archivo No se eligió archivo                         | <b>I</b>                            |                                                                                     |             |                |            |             |       |                   |
| Seleccionar archivo       No se eligió archivo         dbr       Todos los achivos         Seleccionar archivo       No se eligió archivo         Categoria       Abrir como achivo de sób lectura         Guardar y agregar       Volver a la lista                                                                                                    | shx                                                              | Mi PC                               |                                                                                     |             |                |            |             |       |                   |
| dbf<br>Seleccionar archivo No se eligió archivo<br>Categoria<br>Guardar y agregar<br>Volver a la lista                                                                                                    | Seleccionar archivo No se eligió archivo                         | Nombre:                             | Estaciones parmanentes Mz                                                           | za.shp      |                | Abrir      |             |       |                   |
| Seleccionar archivo     Image: Categoria       Guardar     Guardar y agregar                                                                                                    | dbf                                                              | Mis sitios de red Tipo:             | Todos los archivos                                                                  | ile lecture | •              | Cancelar   |             |       |                   |
| Categoria<br>Guardar y agregar<br>Volver a la lista                                                                                                    | Seleccionar archivo No se eligió archivo                         |                                     | <ul> <li>Abili conto alcrivo de so</li> </ul>                                       | no lectura  |                | //.        |             |       |                   |
| Guardar y agregar                                                                                                    | Categoria                                                        |                                     |                                                                                     |             |                |            |             |       |                   |
| Volver a la lista                                                                                                    | Guardar Guardar y agregar                                        |                                     |                                                                                     |             |                |            |             |       |                   |
| Volver a la lista                                                                                                    |                                                                  |                                     |                                                                                     |             |                |            |             |       |                   |
|                                                                                                    | Volver a la lista                                                |                                     |                                                                                     |             |                |            |             |       |                   |
|                                                                                                    |                                                                  |                                     |                                                                                     |             |                |            |             |       |                   |
|                                                                                                    |                                                                  |                                     |                                                                                     |             |                |            |             |       |                   |
|                                                                                                    |                                                                  |                                     |                                                                                     |             |                |            |             |       |                   |
|                                                                                                    |                                                                  |                                     |                                                                                     |             |                |            |             |       |                   |

Una vez seleccionados los archivos de nuestra capa picamos en la opción categoría y se desplegará una serie de ellas, las que están previamente configuradas en el visualizador, y picamos en la que creemos deberá guardarse para mostrarse dentro de esa categoría en el árbol del mismo.

| New Tab                    |               | × Recibidos - silvanitaayala@ | Pgr 🗙 🍋 Administrador - Crea | r Usuaric 🗙 📃         |                      |                       |          |               | S   | ilvana 👝 🗗 🗙        |
|----------------------------|---------------|-------------------------------|------------------------------|-----------------------|----------------------|-----------------------|----------|---------------|-----|---------------------|
| $\leftarrow \Rightarrow c$ | C 🗋 idemzaź   | .mendoza.gov.ar/usuario,      | /usuariocapa/new             |                       |                      |                       |          |               |     | ☆ <b>=</b>          |
| DEMendoza                  | Capas Pro     | yectos Grupos Mi Pe           | erfil Visualizador           |                       |                      |                       | G        | Cerrar Sesion | ଙ   | Bienvenido: Pruebat |
|                            | + Publ        | car Capa                      |                              |                       |                      |                       |          |               |     |                     |
|                            | Nombr         | 2                             |                              |                       |                      |                       |          |               |     |                     |
|                            | Estad         | iones permanentes Mendoza     |                              |                       |                      |                       |          |               |     |                     |
|                            | shp<br>Select | ionar archivo Estacion M      | za.shp                       |                       |                      |                       |          |               |     |                     |
|                            | shx<br>Select | ionar archivo Estacion M      | za.shx                       |                       |                      |                       |          |               |     |                     |
|                            | dbf<br>Select | ionar archivo Estacion M      | za.dbf                       |                       |                      |                       |          |               |     |                     |
|                            | Catego        | ria                           |                              |                       |                      |                       |          |               |     |                     |
|                            |               |                               |                              |                       |                      |                       |          |               |     |                     |
|                            | Ambi          | nte                           |                              |                       |                      |                       |          |               | Î   |                     |
|                            | Base          | Cartográfica                  |                              |                       |                      |                       |          |               | _   | P                   |
|                            | Catas         | tro                           |                              |                       |                      |                       |          |               | -   |                     |
|                            | Com           | nicación                      |                              |                       |                      |                       |          |               | - 1 |                     |
|                            | Conta         | minación                      |                              |                       |                      |                       |          |               |     |                     |
|                            | Cultu         | а                             |                              |                       |                      |                       |          |               | -   |                     |
|                            |               |                               |                              |                       |                      |                       |          |               |     | -                   |
| 赶 Inicio 📗                 | o 🏉 🖸 🧭 🔘     | ) 🥉 Spark                     | 🥉 Daniel                     | 曼 Correo del Gobierno | C Administrador - Cr | 🗀 Proyecto para visua | Instruct | ivo1.0.doc [  |     | « 🎸 09:59 a.m.      |

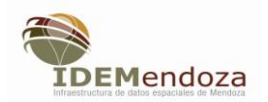

Una vez dada la opción guardar, aparece el botón "Metadatos", picamos sobre él y aparacerán una serie de solapas cuyos datos deberemos completar

| New Tab X M Recibidos - silvanītasyalaģiņ X 🛀 Administrador - Ver Usuario C X 📃                          |                        | Silvana 🗕 🗗 🗙       |
|----------------------------------------------------------------------------------------------------|------------------------|---------------------|
| ← → C 🗋 idemza2.mendoza.gov.ar/usuario/usuariocapa/35                                                    |                        | • ☆ =               |
| Capas Proyectos Grupos Mi Perfil Visualizador                                                            | Cerrar Sesion          | Bienvenido: Pruebat |
| Cargar Metadatos                                                                                         |                        |                     |
| ✓ Ver UsuarioCapa                                                                                        |                        |                     |
| Nombre                                                                                                   |                        |                     |
| Estaciones permanentes Mendoza                                                                           |                        |                     |
| Shp                                                                                                    |                        |                     |
| prueba1_estaciones_parmanentes_mza.shp                                                                   |                        |                     |
| Shx                                                                                                    |                        |                     |
| prueba1_estaciones_parmanentes_mza.shx                                                                   |                        |                     |
| Dbf                                                                                                    |                        |                     |
| prueba1_estaciones_parmanentes_mza.dbf                                                                   |                        |                     |
| Informe                                                                                                  |                        |                     |
|                                                                                                    |                        |                     |
|                                                                                                    |                        |                     |
| Volver a la lista Editar Eliminar                                                                        |                        |                     |
| idemza2.mendoza.gov.ar/usuario/metadatos/nuevo/35                                                        |                        |                     |
| 🏄 Inicio 📔 🖉 🙆 🥝 🖉 📀 🛛 💰 Spark 🧯 Daniel 🔮 Correo del Gobierno 💽 Administrador - Ye 🗅 Proyecto para visua | 👿 Instructivo1.0.doc [ | « 🎸 10:00 a.m.      |

| New Tab       | 🗙 📉 Recibidos - silvanitaayala@g | X - Administrador - Grear Metad: X - Silvana -                                                                 | o x        |
|---------------|----------------------------------|----------------------------------------------------------------------------------------------------|------------|
| ← ⇒ C         | idemza2.mendoza.gov.ar/usuario/m | netadatos/nuevo/35                                                                                             | ☆ =        |
| TDEMendoza Ca | apas Proyectos Grupos Mi Perf    | fil Visualizador Cerrar Sesion 🧭 Bienvenido:                                                                   | Prueba 1   |
|               | Identificación Contacto Exter    | nt Calidad Sistema de Referencia Distribucion Metadatos Ayuda                                                  |            |
|               | Identificación                   |                                                                                                    | - 1        |
|               | Título del conjunto de dato:     | s Estaciones permanentes Mendoza ayuda                                                                         | - 1        |
|               | Fecha                            | a 2017-03-22T10:00:25 ayuda                                                                                    | - 1        |
|               | Tipo de Fecha                    | a Publicación 🔹                                                                                                | - 1        |
|               | Resumen del Conjunto de Datos    | s Escriba un breve resumen sobre los datos ayuda                                                               | - 1        |
|               |                                  |                                                                                                    | - 1        |
|               | Palabras Clave                   |                                                                                                    |            |
|               | Palabras clave                   | ayuda                                                                                                    |            |
|               | Tipo de Palabra clave            | e Tema 🔻                                                                                                    |            |
|               | Tipo de Representación Espacia   | Vector •                                                                                                    |            |
|               |                                  |                                                                                                    | -          |
| 🥶 inicio 🔰 💽  | 🥭 🛄 🎯 🕑 🛛 🎸 Spark                | 🎸 Daniel 🔰 💆 Correo del Gobierno 🛛 💽 Administrador - Cr 💆 Proyecto para visua 🛛 🕎 Instructivo1.0.doc [ 🛛 🔍 🔦 🧉 | 10:00 a.m. |

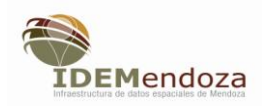

Una vez completados todos los datos de las distintas solapas, damos la opción guardar, entonces se nos muestra que la capa está en estado de revisión. La capa generada por el usuario público no aparecerá en la categoría indicada dentro del árbol del visualizador hasta tanto sea revisada por el usuario Auditor. Si la capa es aprobada por el Auditor de inmediato se mostrará en el visualizador, si es rechazada, el sistema enviará un correo electrónico al usuario donde se mostrarán los informes referidos a los errores que debe corregir. Una vez subsanados los errores por parte del usuario, deberá repetir el proceso completo de carga de la capa correspondiente para ser nuevamente sometida al proceso de auditoría.

|                                |                 |                                 |             |          | 🕒 Cei  | rrar Sesion 🥑 i | Bienve |
|--------------------------------|-----------------|---------------------------------|-------------|----------|--------|-----------------|--------|
|                                |                 |                                 |             |          |        |                 |        |
|                                |                 |                                 |             |          |        |                 |        |
| Capas                          |                 |                                 |             |          |        |                 |        |
| Nombre                         | Metadatos       |                                 |             | Estado   | Inform | e Acciones      |        |
| Estaciones permanentes Mendoza | Silvana_Estacio | nes permanentes Mendoza xml   ( | ▹ Editar    | En revis | ion    | QØ              |        |
|                                |                 |                                 |             | _        |        |                 |        |
|                                |                 |                                 | Cargar Capa |          |        |                 |        |
|                                |                 |                                 |             |          |        |                 |        |
|                                |                 |                                 |             |          |        |                 |        |
|                                |                 |                                 |             |          |        |                 |        |
|                                |                 |                                 |             |          |        |                 |        |
|                                |                 |                                 |             |          |        |                 |        |
|                                |                 |                                 |             |          |        |                 |        |
|                                |                 |                                 |             |          |        |                 |        |
|                                |                 |                                 |             |          |        |                 |        |
|                                |                 |                                 |             |          |        |                 |        |
|                                |                 |                                 |             |          |        |                 |        |
|                                |                 |                                 |             |          |        |                 |        |

Si el usuario desea cargar otras capas, deberá repetir el proceso desde el botón azul "Cargar capa"

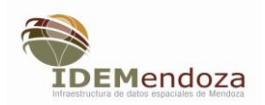

### **Borrar capas**

Desde la opción capas, aparece un listado de las capas que el usuario ha subido, a la derecha de cada capa aparecen dos símbolos "Ver usuario de capas" y " editar usuarios de capas".

| New Tab                         | 🗙 📉 Recibidos - silvanitaayala@  | 🕫 🗙 🛀 Administrador - Us | suarioCapa: ×           |                        |                     |               |                 | ilvana 💷 🖬 🗴        |
|---------------------------------|----------------------------------|--------------------------|-------------------------|------------------------|---------------------|---------------|-----------------|---------------------|
| $\leftrightarrow \rightarrow c$ | idemza2.mendoza.gov.ar/usuario/  | /usuariocapa/            |                         |                        |                     |               |                 | <b>%</b> ☆ <b>■</b> |
| TDEMendoza                      | Capas Proyectos Grupos Mi Pe     | rfil Visualizador        |                         |                        |                     | C+ C          | errar Sesion 🕑  | Bienvenido: Pruebat |
|                                 | Capas                            |                          |                         |                        |                     |               |                 |                     |
|                                 | Nombre                           | IV                       | letadatos               |                        | Estado              | Informe       | /er UsuarioCapa |                     |
|                                 | Estaciones permanentes Mendoza   | 10                       | ት Cargar                |                        |                     |               | <u>a</u> c      |                     |
|                                 | prueba                           | P                        | rueba1_prueba.xml IC Ed | tar                    | En revision         |               | QØ              |                     |
|                                 |                                  |                          |                         | Cargar Capa            |                     |               |                 |                     |
| idemza2.mendo:                  | za.gov.ar/usuario/usuariocapa/35 | 🖌 Daniel                 | 😫 Correo del Gobierno   | 👩 Administrador - Us 💈 | Provecto para visua | W Instructivo | 1.0.doc []      | « 🎸 10:09 a.m.      |

El primero, le permite al usuario eliminar la capa cargada a través de la acción del botón rojo.

| New Tab X M Recbidos - sivantasyala@o, X - Administrador - Ver Usuario: X -                                                            | ilivana 👝 🗗 🗙       |
|----------------------------------------------------------------------------------------------------|---------------------|
| ← → C L Idemza2.mendoza.gov.ar/usuario/usuariocapa/35                                                                                  | • ☆ =               |
| Capas Proyectos Grupos Mi Perfil Visualizador Cerrar Sesion 🧭                                                                          | Bienvenido: Prueba1 |
| ✓ Ver UsuarioCapa                                                                                                    |                     |
| Nombre                                                                                                    |                     |
| Estaciones permanentes Mendoza                                                                                                    |                     |
| Shp                                                                                                    |                     |
| prueba1_estaciones_parmanentes_mza.shp                                                                                                 |                     |
| Phy.                                                                                                    |                     |
| prueba1 estaciones parmanentes mza.shx                                                                                                 |                     |
|                                                                                                    |                     |
| Dbf                                                                                                    |                     |
| prueba1_estaciones_parmanentes_mza.dbf                                                                                                 |                     |
| Informe                                                                                                    |                     |
|                                                                                                    |                     |
|                                                                                                    |                     |
|                                                                                                    |                     |
| Volver a la lista Editar Eliminar                                                                                                    |                     |
|                                                                                                    |                     |
|                                                                                                    |                     |
|                                                                                                    |                     |
| 👔 Inicio   💿 🏈 🖸 🚱   🂰 Spark   🂰 Daniel   🖲 Correo del Gobierno   💿 Administrador - Ye 🔁 Proyecto para visua   🕅 Instructivo1.0.doc [] | « 🎸 10:08 a.m.      |

| IDEMendoza<br>Infraestructura de datos espaciales de Mendoza |
|--------------------------------------------------------------|

| EMendoza Cap | as Proyectos Grupos Mi Perfil V        | /isualiza idemza2.mendoza.gov.ar dice: | ×                | 🕒 Cerrar Sesion 🥑 | Bienvenido: Pruet |
|--------------|----------------------------------------|----------------------------------------|------------------|-------------------|-------------------|
|              | ✔Ver UsuarioCapa                       | Elminar el elemento?                   | Aceptar Cancelar |                   |                   |
|              | Nombre                                 |                                        |                  |                   |                   |
|              | Estaciones permanentes Mendoza         |                                        |                  |                   |                   |
|              | Shp                                    |                                        |                  |                   |                   |
|              | prueba1_estaciones_parmanentes_mza.shp |                                        |                  |                   |                   |
|              | Shx                                    |                                        |                  |                   |                   |
|              | prueba1_estaciones_parmanentes_mza.shx |                                        |                  |                   |                   |
|              | Dbf                                    |                                        |                  |                   |                   |
|              | prueba1_estaciones_parmanentes_mza.dbf |                                        |                  |                   |                   |
|              | Informe                                |                                        |                  |                   |                   |
|              |                                        |                                        |                  |                   |                   |
|              |                                        |                                        |                  |                   |                   |
|              | Volvor a la lista                      | Editor                                 | ,                |                   |                   |
|              | VOIVEL à là lista                      | Lumma                                  |                  |                   |                   |
|              |                                        |                                        |                  |                   |                   |

El sistema mostrará un mensaje de confirmación previo a su eliminación.

La segunda opción permitirá cambiar de categoría donde se mostrará la capa dentro del árbol del visualizador y descargar la capa, además de modificar los archivos que puede haber corregido respecto de los errores informados por el auditor. También desde aquí se puede eliminar la capa a partir del botón rojo.

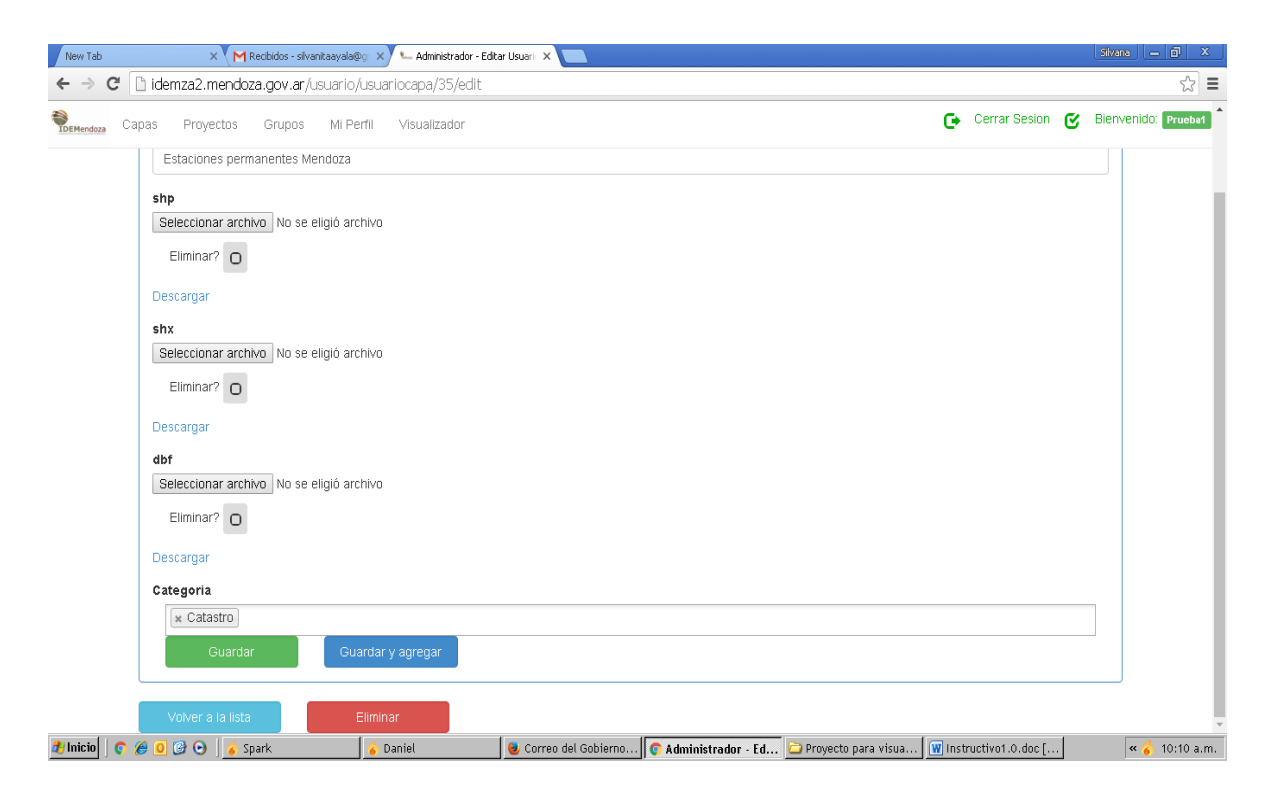

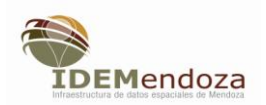

## **Buscar Capas**

Desde el Visualizador, se activa la solapa superior "Buscar capas" y se abre un cuadro de diálogo donde podremos escribir una palabra o frase

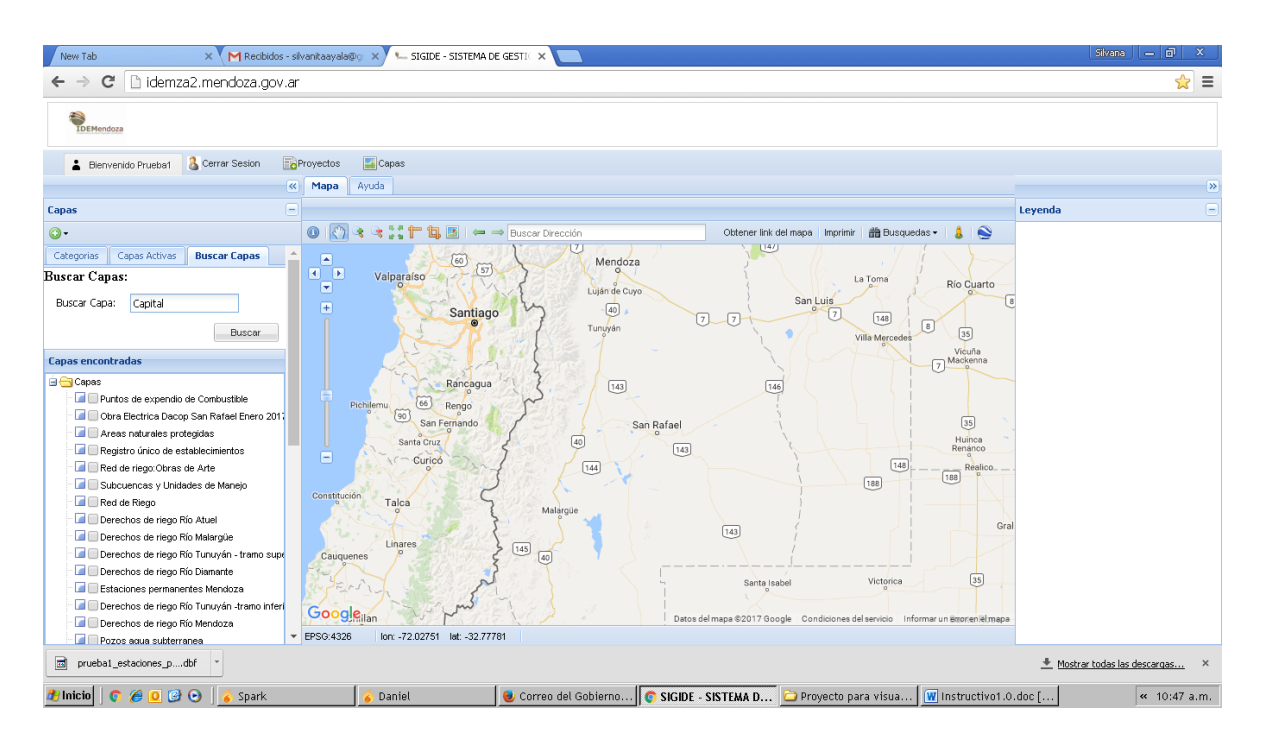

Aplicando "Buscar", se mostrarán las capas que contiene dicha palabra y podremos elegir desde allí la que nos interesa visualizar.

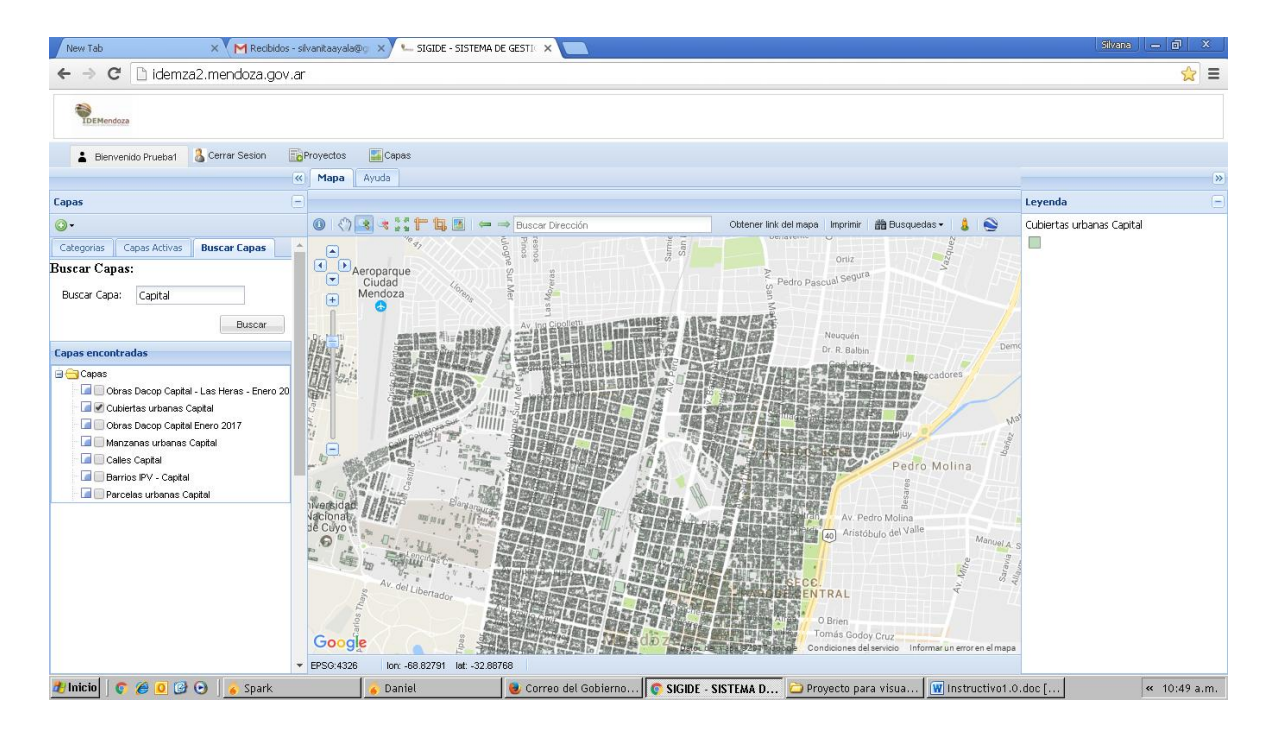

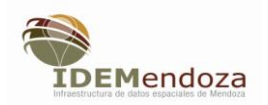

## **Generar Proyectos**

El visualizador permite generar capas shape file, en formato vector, punto, línea y polígono. Las que visualizará sólo el usuario generador de la capa y podrá compartir con los usuarios que sean de su elección.

Para acceder a esta opción, el usuario deberá registrarse y activar la opción "Proyectos".

| New Tab      | × 🕅 Recibidos - si       | vanitaayala@g 🗙 🍋 Administra | ador - Mapa: lista 🗙 📃 |                     |                         |                      | Silvana          | - 0 ×           |
|--------------|--------------------------|------------------------------|------------------------|---------------------|-------------------------|----------------------|------------------|-----------------|
| ← ⇒ C        | 🗋 idemza2.mendoza.gov.ar | /usuario/mapa/               |                        |                     |                         |                      |                  | ☆ =             |
|              | Capas Proyectos Grupos   | Mi Perfii Visualizadi        | or                     |                     |                         | 🕒 Cerrar Sesion      | 🕑 Bienv          | /enido: Prueba1 |
|              |                          |                              |                        |                     |                         |                      |                  |                 |
|              | Mis Proyectos            |                              |                        |                     |                         |                      |                  |                 |
|              | Manakara                 | <b>B</b> a substation        | 8 - Miles              | <b>0</b>            |                         | A !                  |                  |                 |
|              | Nompre                   | Geometria                    | ACTIVO                 | Compartida          |                         | Acciones             |                  |                 |
|              |                          |                              |                        |                     |                         |                      |                  |                 |
|              | Proyectos de otro        | s usuarios                   |                        |                     |                         |                      |                  |                 |
|              | Nombre                   | Geometria                    |                        | Usuario             | Acciones                | 5                    |                  |                 |
|              |                          |                              |                        |                     |                         |                      |                  |                 |
|              |                          |                              |                        | Crear Proyecto      |                         |                      |                  |                 |
|              |                          |                              |                        |                     |                         |                      |                  |                 |
|              |                          |                              |                        |                     |                         |                      |                  |                 |
|              |                          |                              |                        |                     |                         |                      |                  |                 |
|              |                          |                              |                        |                     |                         |                      |                  |                 |
|              |                          |                              |                        |                     |                         |                      |                  |                 |
|              |                          |                              |                        |                     |                         |                      |                  |                 |
|              |                          |                              |                        |                     |                         |                      |                  |                 |
|              |                          |                              |                        |                     |                         |                      |                  |                 |
| prueba1      | _estaciones_pdbf *       |                              |                        |                     |                         | ± Mc                 | ostrar todas las | descargas ×     |
| 🏄 Inicio 🛛 🧯 | 🔉 🏉 🧕 🕑 💽 🥉 Spark        | 🍝 Daniel                     | 😔 Correo del Gobierno  | 💽 Administrador - M | 🗀 Proyecto para visua 🚺 | Instructivo1.0.doc [ |                  | « 10:29 a.m.    |

Se abre un cuadro de diálogo, desde el botón azul " Crear proyecto", entramos a otra ventana donde podremos poner nombre a la capa, tipo punto, línea o polígono, y generar sus atributos dando el nombre, tipo y extensión de cada campo.

| New Tab         | 🗙 💙 M Recibidos - silvanitaayala@ | 🛯 🗙 🖳 Crear Proyecto | ×                     |                    |                           |                     | Silve         | ma 🗕 🖬 🗙          |
|-----------------|-----------------------------------|----------------------|-----------------------|--------------------|---------------------------|---------------------|---------------|-------------------|
| ← ⇒ C 🗋         | idemza2.mendoza.gov.ar/usuario/   | /mapa/new            |                       |                    |                           |                     |               | ☆ =               |
| Capa            | as Proyectos Grupos Mi Pe         | rfil Visualizador    |                       |                    | (                         | Cerrar Sesion       | 🕑 Bien        | wenido: Prueba1 📩 |
|                 | Puntos de expendio de Combustible | !                    |                       |                    |                           |                     |               |                   |
|                 | Geometria                         |                      |                       |                    |                           |                     |               |                   |
|                 | puntos                            |                      |                       |                    |                           |                     | •             |                   |
|                 | puntos                            |                      |                       |                    |                           |                     |               |                   |
|                 | poligonos                         |                      |                       |                    |                           |                     |               |                   |
|                 | Nombre                            |                      |                       |                    |                           |                     |               |                   |
|                 | Nombre de estación                |                      |                       |                    |                           |                     |               |                   |
|                 | Тіро                              |                      |                       |                    |                           |                     |               |                   |
|                 | texto                             |                      |                       |                    |                           |                     | •             |                   |
|                 | m⊞Eliminar                        |                      |                       |                    |                           |                     |               |                   |
|                 | Nombre                            |                      |                       |                    |                           |                     |               |                   |
|                 | fecha de inicio actividad         |                      |                       |                    |                           |                     |               |                   |
|                 | Тіро                              |                      |                       |                    |                           |                     |               |                   |
|                 | texto                             |                      |                       |                    |                           |                     | •             |                   |
|                 | mEliminar                         |                      |                       |                    |                           |                     |               |                   |
|                 | + Agregar Atributo                |                      |                       |                    |                           |                     |               | -                 |
| prueba1_estacio | ones_pdbf *                       |                      |                       |                    |                           | +                   | Mostrar todas | s las descargas × |
| 🏄 Inicio 🛛 👩 🏉  | 🖸 🥝 💊 🏅 Spark                     | 🥉 Daniel             | 曼 Correo del Gobierno | Crear Provecto - G | 🗀 Proyecto para visua 🕅 I | nstructivo1.0.doc [ | 1             | « 10:32 a.m.      |

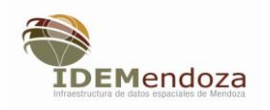

| New Tab X M Recibidos - silvanitasyala@g. X 🛀 Administrador - Ver Mapa 🛛 X 📃                                                  |           | Silvana — 🗇 🗙         |
|----------------------------------------------------------------------------------------------------|-----------|-----------------------|
| ← → C ☐ idemza2.mendoza.gov.ar/usuario/mapa/16                                                                                |           | යි <b>=</b>           |
| Reteredeza Capas Proyectos Grupos Mi Perfil Visualizador 🕞 Cerrar Se                                                          | sion 🕑    | Bienvenido: Pruebat   |
| Elemento creado satisfactoriamente.                                                                                           |           |                       |
| ✓Ver Mapa                                                                                                    |           |                       |
| Nombre                                                                                                    |           |                       |
| Puntos de expendio de Combustible                                                                                             |           |                       |
| Geometria                                                                                                    |           |                       |
| point                                                                                                    |           |                       |
| Activo                                                                                                    |           |                       |
| 0                                                                                                    |           |                       |
|                                                                                                    |           |                       |
| Volver a la lista Modificar Atributos Editar en el mapa Eliminar                                                              |           |                       |
|                                                                                                    |           |                       |
|                                                                                                    |           |                       |
|                                                                                                    |           |                       |
| pruebal_estadiones_pdbf *                                                                                                    | + Mostrar | todas las descargas × |
| 🦹 Inicio 🛛 📀 🖉 🕑 🕑 🚺 🎸 Spark 🔰 🎸 Daniel 👘 Correo del Gobierno 🔯 Administrador - Ye 🔁 Proyecto para visua 🕅 Instructivo1.0.doc | [         | « 10:32 a.m.          |

Si picamos en el botón verde "Editar en mapa", nos llevará al visualizador, habilitando un set de herramientas de edición, y en la parte inferior se mostrarán los atributos generados, los que deberemos ir llenando en la medida que editamos la capa gráfica.

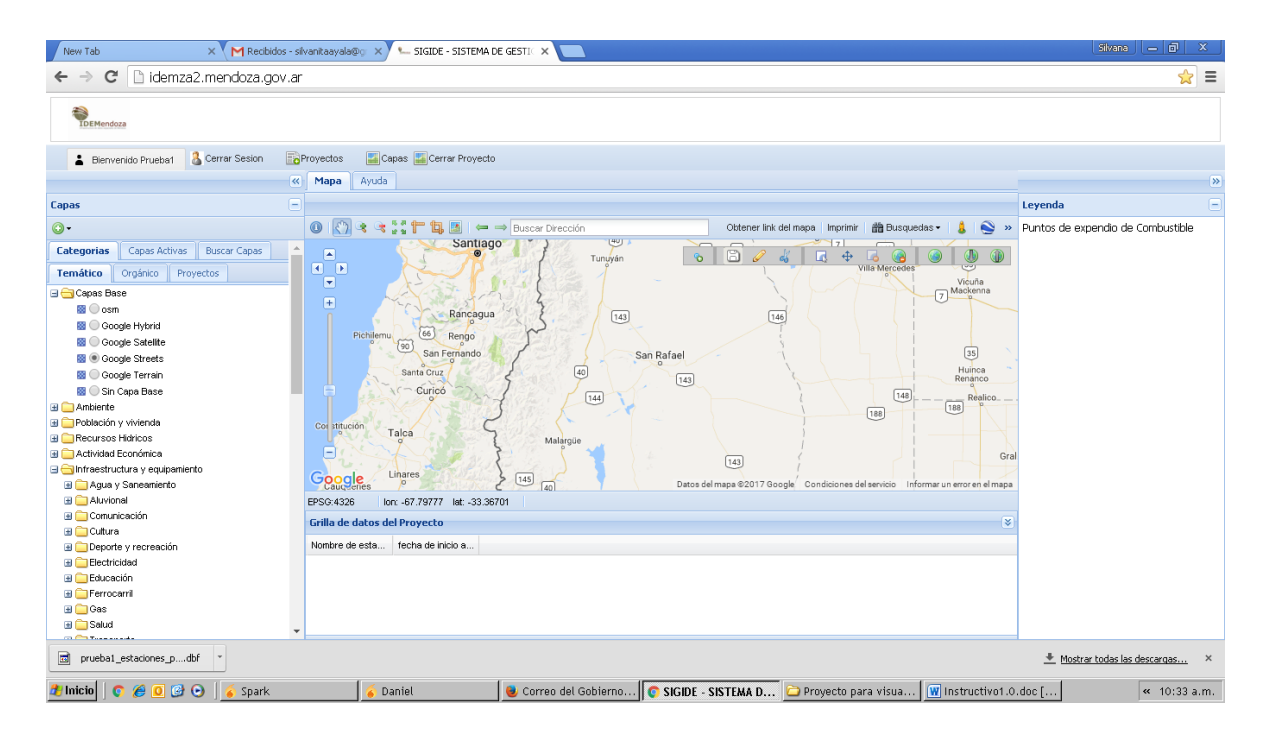

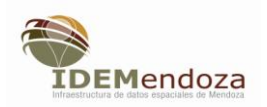

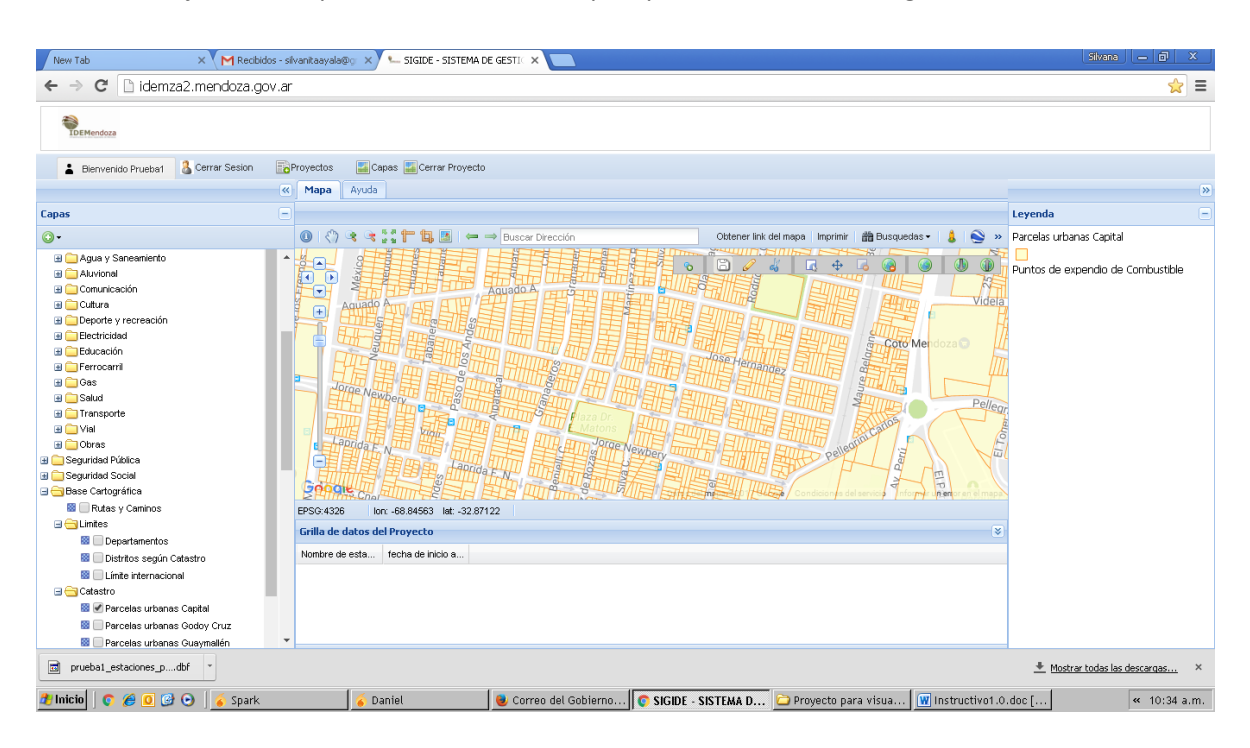

Para una mejor edición podemos activar las capas que se encuentren cargadas en el visualizador.

Cuando queremos ir guardando los cambios damos guardar y aperecerá una ventana de confirmación de guardado.

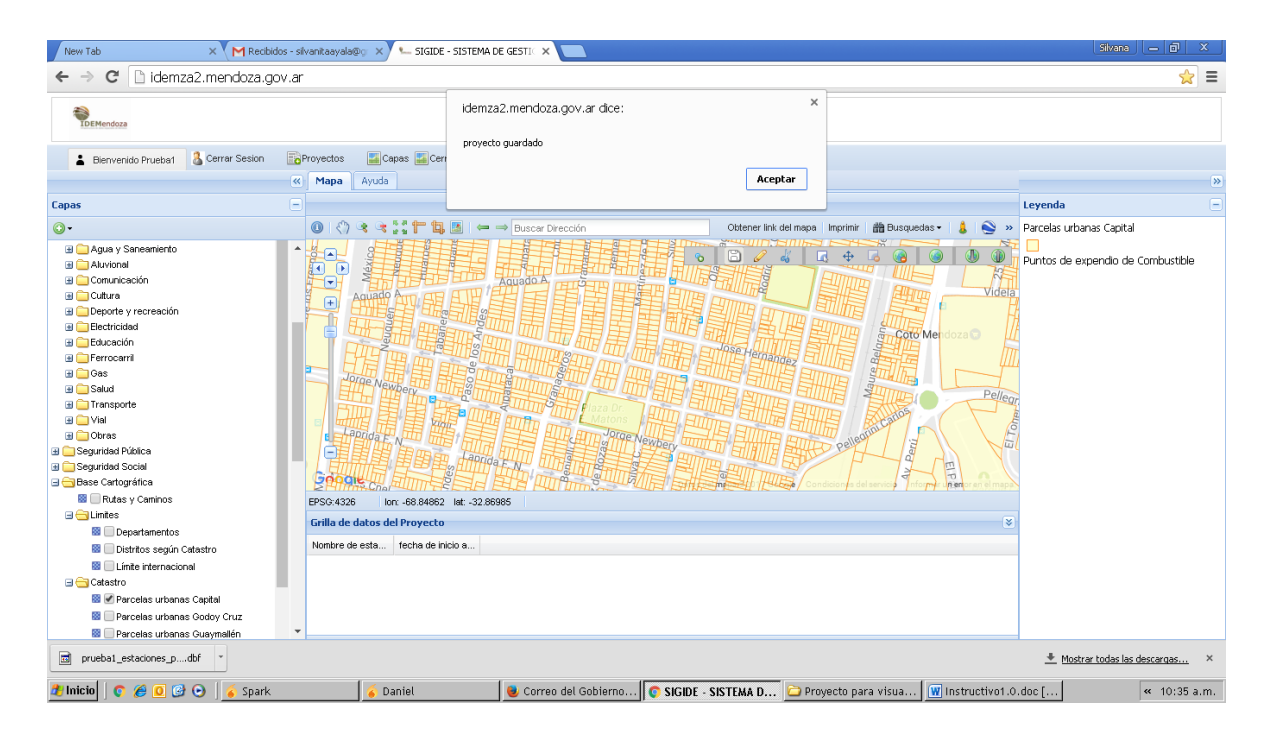

Si hemos salido de nuestra sesión y queremos invocar nuestro proyecto nuevamente, entramos en solapa "Proyectos".

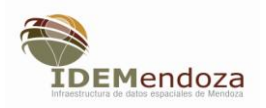

| New Tab    | × Recibidos - silvanitaayala@     | Po X 🛀 Administrador - Mapa: lista 🛛 X 🚺 |           |         |          |            |          |                 | Silvana 🔲 🖬 🗸    |
|------------|-----------------------------------|------------------------------------------|-----------|---------|----------|------------|----------|-----------------|------------------|
| IDEMendoza | apas Proyectos Grupos Mi Pe       | rfil Visualizador                        |           |         |          |            | <b>G</b> | Cerrar Sesion 🥑 | Bienvenido: Prue |
|            | Mis Proyectos                     |                                          |           |         |          |            |          |                 |                  |
|            | Nombre                            |                                          | Geometria |         | Activo   | Compartida |          | Acciones        |                  |
|            | Puntos de expendio de Combustible |                                          | •         |         | 0        |            |          | © 🛛             |                  |
|            | Proyectos de otros usu<br>Nombre  | AriOS<br>Geometria                       |           | Usuario |          | Acciones   |          |                 |                  |
|            |                                   |                                          |           | Crea    | Proyecto |            |          |                 |                  |

| prueba1_estaciones_pdbf *    |          |                       |                     |                       | 👲 Mostrar todas I      | as descargas × |
|------------------------------|----------|-----------------------|---------------------|-----------------------|------------------------|----------------|
| 🏄 Inicio 📔 📀 💋 🚱 💽 🛛 🎸 Spark | 🍝 Daniel | 🧶 Correo del Gobierno | 📀 Administrador - M | 🗀 Proyecto para visua | W Instructivo1.0.doc [ | « 10:36 a.m.   |

encontraremos listado nuestro proyecto , a la derecha del mismo tendremos dos opciones, modificar atributos y editar en mapa. La primera nos lleva a la ventana de los atributos donde podremos eliminar o generar campos.

II.

|                                |          |                     |               |                   | 0+                  | Cerrar Sesion  | 3 Bie |
|--------------------------------|----------|---------------------|---------------|-------------------|---------------------|----------------|-------|
| Nombre                         |          |                     |               |                   |                     |                |       |
| Puntos de expendio de combusti | ible     |                     |               |                   |                     |                |       |
| Geometria                      |          |                     |               |                   |                     |                |       |
| puntos                         |          |                     |               |                   |                     |                | *     |
| Atributos                      |          |                     |               |                   |                     |                |       |
| • Nombre                       |          |                     |               |                   |                     |                |       |
| Nombre                         |          |                     |               |                   |                     |                |       |
| Тіро                           |          |                     |               |                   |                     |                |       |
| texto                          |          |                     |               |                   |                     |                | *     |
| milEliminar                    |          |                     |               |                   |                     |                |       |
| Nombre                         |          |                     |               |                   |                     |                |       |
| fecha de inicio actividad      |          |                     |               |                   |                     |                |       |
| Тіро                           |          |                     |               |                   |                     |                |       |
| fecha                          |          |                     |               |                   |                     |                | •     |
| m⊞Eliminar                     |          |                     |               |                   |                     |                |       |
| + Agregar Atributo             |          |                     |               |                   |                     |                |       |
| 🗧 💽 🚱 💽 🧉 🍒 Spark              | 💊 Daniel | 😔 Correo del Gobier | Administrador | Proyecto para vis | W Instructive1.0.do | . Q Sin título | ArcMa |

La segunda nos lleva al visualizador.

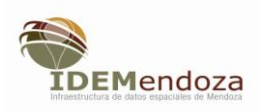

| «                                                                                                    | Mapa Ayuda                                                                                    | >                                  |
|----------------------------------------------------------------------------------------------------|-----------------------------------------------------------------------------------------------|------------------------------------|
| Capas                                                                                                    |                                                                                               | Leyenda 📃                          |
| <u>۰</u>                                                                                                    | 🕕 🚷 🗷 😨 🚰 🛅 💹 🖛 👄 Buscar Dirección 🛛 🕹 Obtener link del mapa 🛛 Imprimir 🛛 🏙 Busquedas - 🔹 🔹 🛸 | Puntos de expendio de combustible  |
| Categorias Capas Activas Buscar Capas 📤                                                                                                    |                                                                                               | <ul> <li>Untitled 1</li> </ul>     |
| Temático Orgánico Proyectos                                                                                                    |                                                                                               |                                    |
| 🖃 😋 Capas Base                                                                                                    | 146                                                                                           |                                    |
| S O osm                                                                                                    |                                                                                               |                                    |
| 📓 🔾 Google Hybrid                                                                                                    | Menoza                                                                                        |                                    |
| Google Satellite                                                                                                    | La Toma Río Cuarto                                                                            |                                    |
| Google Streets                                                                                                    | Lijan de cuyo San Luis                                                                        |                                    |
| Coople Terrein                                                                                                    | Santiago 2 44 7 7 148                                                                         |                                    |
| Sin Cana Base                                                                                                    | Tunuyán Villa Adomodol 8 33                                                                   |                                    |
| Ambiente                                                                                                    | Vine webcades                                                                                 |                                    |
| Doblación v vivianda                                                                                                    | 7 Mackenna                                                                                    |                                    |
| Recursos Hidrigas                                                                                                    | Rancanua                                                                                      |                                    |
| Activided Económice                                                                                                    |                                                                                               |                                    |
| Contractor contractor                                                                                                    | Pichlemu (6) Rengo                                                                            |                                    |
| Agua y Saneamiento                                                                                                    | San Fernando San Rafael 33                                                                    |                                    |
| a circle a circle a c | Santa Cruz 40 Huinean                                                                         |                                    |
| Comunicación                                                                                                    | Google Gurico                                                                                 |                                    |
| 🗉 🧰 Cultura                                                                                                    | Datos der mapa ezo 17 doogle Condiciones der servicio minima un ericinentem para              |                                    |
| 🗉 🧰 Deporte y recreación                                                                                                    | EPSG:4326 1001-67-92960 180-32,05907                                                          |                                    |
| 🗉 🧰 Electricidad                                                                                                    | Grilla de datos del Proyecto 😵                                                                |                                    |
| 🗉 🦲 Educación                                                                                                    | Nombre fecha de inicio a                                                                      |                                    |
| 🗉 🧰 Ferrocarril                                                                                                    |                                                                                               |                                    |
| 🖽 🧰 Gas                                                                                                    | Shell Tue Sep 22 201                                                                          |                                    |
| 🗉 🧰 Salud                                                                                                    |                                                                                               |                                    |
| 🗄 🦲 Transporte                                                                                                    |                                                                                               |                                    |
| 🗉 🧰 Vial                                                                                                    |                                                                                               |                                    |
| 🗉 🧰 Obras 🔹 🔻                                                                                                    |                                                                                               |                                    |
| 🎝 Inicio 🛛 👩 🏉 🧕 🧭 📀 🛛 🎸 Spark                                                                                                    | 🥉 Daniel 🛛 😻 Correo del Gobier 💽 SIGIDE - SISTEMA 🗀 Proyecto para vis 🕅 Instructivo1.0.do 🧕   | in título - ArcMa 🛛 « 🎸 11:02 a.m. |

Si el usuario desea generar nuevos proyectos, deberá repetir el proceso completo. Cabe destacar que el proyecto lo visualiza y edita solamente el usuarios que lo ha generado y algún otro usuario con quien quiera compartirlo.

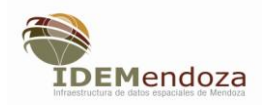

#### **Compartir proyectos**

Si por alguna razón el usuario necesitara colaboración en la elaboración de la capa, podrá habiltitar a los usuarios de su interés a partir de la opción "Grupos" que se despliega después que el usuario accede al Visualizador, desde " proyectos".

| New Tab | × 🔨 M Recibidos - silvanitaay | ala@o 🗙 🍋 Administrado | r - Grupo: lista 🗙 📃 |   |          |               | Silva         | ma — 🗗 🗙           |
|---------|-------------------------------|------------------------|----------------------|---|----------|---------------|---------------|--------------------|
| ← → C   | idemza2.mendoza.gov.ar/usuar  | rio/grupo/             |                      |   |          |               |               | ☆ 〓                |
|         | Capas Proyectos Grupos Mi     | i Perfil Visualizador  |                      |   |          | Cerrar Sesion | • 🕑 в         | ienvenido: Pruebat |
|         |                               |                        |                      |   |          |               |               |                    |
|         |                               |                        |                      |   |          |               | Filtros +     |                    |
|         | Grupo: lista                  |                        |                      |   |          |               |               |                    |
|         | orupo. nota                   |                        |                      |   |          |               |               |                    |
|         | Nombre                        |                        | Owner                |   | Acciones |               |               |                    |
|         |                               |                        |                      |   |          | _             |               |                    |
|         |                               |                        |                      |   |          | CI            | ear Grupo     |                    |
|         |                               |                        |                      |   |          |               |               |                    |
|         |                               |                        |                      |   |          |               |               |                    |
|         |                               |                        |                      |   |          |               |               |                    |
|         |                               |                        |                      |   |          |               |               |                    |
|         |                               |                        |                      |   |          |               |               |                    |
|         |                               |                        |                      |   |          |               |               |                    |
|         |                               |                        |                      |   |          |               |               |                    |
|         |                               |                        |                      |   |          |               |               |                    |
|         |                               |                        |                      |   |          |               |               |                    |
| prueba1 | _estaciones_pdbf              |                        |                      | 1 |          | *             | Mostrar toda: | s las descargas ×  |

Desde la opción Grupos de podrá dar nombre al mismo y habilitar a los usuarios que lo componen y seleccionar el mapa, que será la capa del proyecto generada desde el proceso anterior.

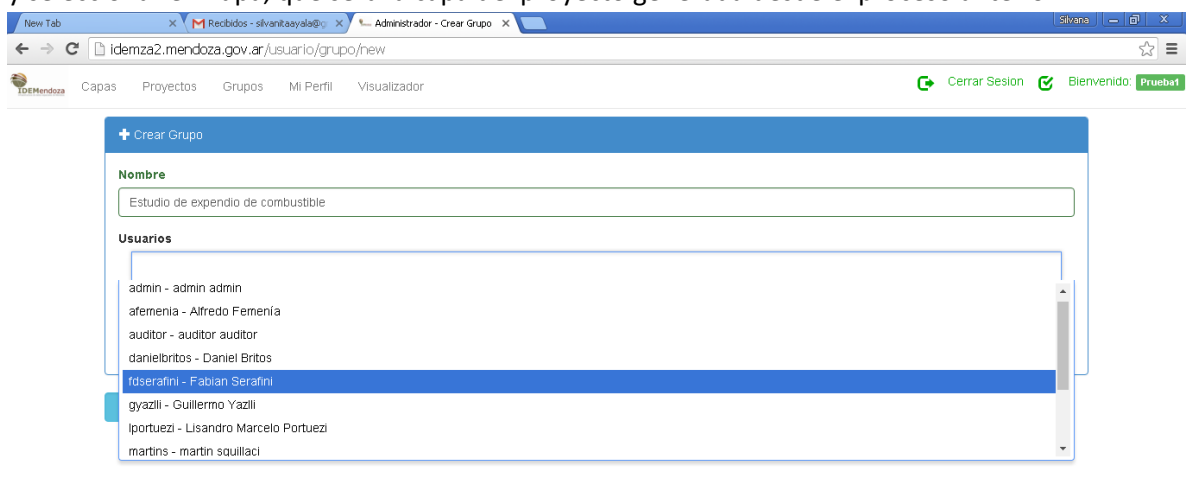

| prueba1_estaciones_pdbf | •       |          |                       |                      |                       | <u>*</u> :             | Nostrar todas las descar | rgas ×     |
|-------------------------|---------|----------|-----------------------|----------------------|-----------------------|------------------------|--------------------------|------------|
| 🏄 Inicio   📀 🏉 🧕 🕑 🍦    | 🍯 Spark | 🍯 Daniel | 😻 Correo del Gobierno | 📀 Administrador - Cr | 🗀 Proyecto para visua | 🗑 Instructivo1.0.doc [ | «                        | 10:41 a.m. |

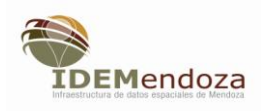

| New Tab X M Recibidos - silvanitaayala@g X - Administrador - Ver Grupo X                   | Silvana 🔄 🗃 🗙                                             |
|--------------------------------------------------------------------------------------------|-----------------------------------------------------------|
| ← → C 🗋 idemza2.mendoza.gov.ar/usuario/grupo/3                                             | තු යූ 🔁                                                   |
| Capas Proyectos Grupos Mi Perfil Visualizador                                              | 🕞 Cerrar Sesion 🧭 Bienvenido: Pruebat                     |
| Elemento creado satisfactoriamente.                                                        |                                                           |
| ✓ Ver Grupo                                                                                |                                                           |
| Nombre                                                                                     |                                                           |
| Estudio de expendio de combustible                                                         |                                                           |
| Owner                                                                                      |                                                           |
| Prueba1 - Usuario Externo                                                                  |                                                           |
| Usuarios                                                                                   |                                                           |
| fdserafini - Fablan Serafini                                                               |                                                           |
| Mapas                                                                                      |                                                           |
|                                                                                            |                                                           |
| Volver a la lista Editar Eliminar                                                          |                                                           |
|                                                                                            |                                                           |
| pruebal_estadores_pdbf *                                                                   | 👲 Mostrar todas las descargas 🗙                           |
| 🐉 Inicio 🛛 😋 🧭 🖸 🚱 📀 🛛 🎸 Spark 🛛 🥉 Daniel 🛛 🕘 Correo del Gobierno 💽 Administrador - Ve 😂 P | Proyecto para visua 🕅 Instructivo1.0.doc [ 🔍 🔍 10:42 a.m. |

Dando la opción "Guardar", con el botón verde, tendremos compartido nuestro proyecto.

Cada vez que el usuario ingresa con su clave de acceso, en la tabla de contenidos tendrá disponible en la solapa "Proyectos", todas las capas que ha habilitado, sean compartidas o no. Si me han compartido un proyecto generado por otro usuario, deberé entrar en, "Proyectos" y encontraré "Proyectos de otros usuarios", allí estarán listados los que me hayan compartido. A la derecha en el campo "Acciones" estará la opción "Editar en el mapa", picando en ella, entraré al visualizador, donde se habilitarán el set de edición y debajo, la tabla de atributos, por cada rasgo gráfico editado, deberé llenar el registro de atributos correspondiente en la tabla y dar "Guardar", para que el otro usuario visualice la capa actualizada con los datos generados por mí.

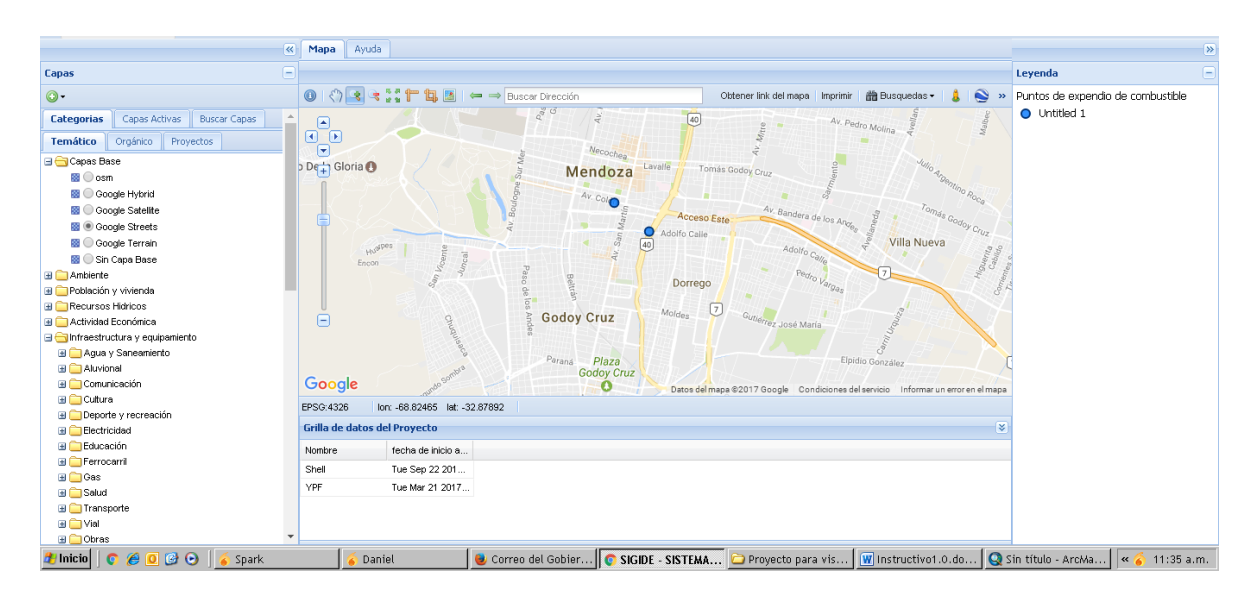